# WC 201

## Component Actions in \*WCMENU

## Table of Contents

- CM Claim Information Module
  - CLA Claim Access
  - **CLC** Claim Comments
  - CLU Claim Updates
- SM Supplemental Documents Module
- TM Transaction Module

## AM Account Module

- ALA Listing of Accounts
- ACA Component Activity for One Month
- AYE Account Year Expenditures for Component
- AYB Account Year Balances for Component
- ASE System Expenditures & ARE Reconciled Expenses
- ASB System Balances & ARB Reconciled Balances

## **RM** Report Module

- **RCC** Report on Claims Closed
- **RCD** Multiple Claim Report
- RCO Report on Claims with Lost Time and Status Open
- **RCS** Report on Summary Codes
- **RSD** Report on Denials
- **RTI** Report of Indemnity Transactions for one Claim
- **RTR** Transactions for One Component
- **RTS** Report of Indemnity Transactions ("SACA" reprt)
- **RTV** Transactions for One Vendor ID

rev 6/13/95

## CM Claim Information Module

| MODULE DESCRIPTION        |
|---------------------------|
|                           |
| CLAIM ACCESS              |
| CLAIM COMMENTS            |
| CLAIM UPDATES             |
| CLAIM TRANSACTION SUMMARY |
|                           |

The claim information module contains commands that provide information about one claim as indicated below:

CLA summarizes the claim CLC contains factual comments about the claim CLU tracks updates to a claim CTS sums the claim's transactions

### **CLA Claim Access**

| c         | Claim: 930                                  | 9999 SSN | : 555555 | 5555 In | jury: 05 | /13/93 Dis | s: 05/14/ | 93 Ret                  | urn: 02/01 | /94 |  |
|-----------|---------------------------------------------|----------|----------|---------|----------|------------|-----------|-------------------------|------------|-----|--|
| N         | Name: TAMC                                  | BU, NULA | U D.     |         |          |            | BUILDIN   | G ATTEN                 | DANT II    |     |  |
| I         | Description: (L) KNEE, BACK/FELL WET STAIRS |          |          |         |          |            |           | Severity: 5 FAD Type: F |            |     |  |
|           | Injury                                      | Work     | Dates    | Addr    | Safety   | Comp       | Tran      | Docs                    | Diary      |     |  |
| Mark boxe | \$ <b></b> >_                               | _        | -        | _ 1     | -        | _ ¥        | _ ¥       | _ ¥                     | _ ¥        |     |  |
|           | Claim Sta                                   | tus:     | 0        | OPI     | ZN       |            | TWC       | C Nbr:                  | 71325549AU | ŗ   |  |
|           | Comp Open                                   | /Closed: | C 12/01  | /94     |          |            |           |                         |            |     |  |
|           | Med Open/                                   | Closed.: | 0        | Pla     | anned:   | Тс         | tal Cost  | :                       | 27025.     | 90  |  |
|           | Status Co                                   | mp Benef | its:     | _ Comp  | Days:    | 536        | Sett. C   | ost.:                   |            |     |  |
|           |                                             |          |          |         |          |            | Med. Co   | st:                     | 10231.     | 19  |  |
|           | Atty                                        | Doct     | or Witr  | ness Su | ıbroga   | Adjuster   | Indem.    | Cost:                   | 16794.     | 71  |  |
| Mark boxe | s> _                                        | _        | 2 _      | 1       | _        | _          | Other C   | ost.:                   |            |     |  |

The Claim Access (CLA) command main screen shows basic information about the claim. The two rows of "mark-boxes" will "pop-up" additional information or take you to another command in \*WCMENU.

Type CLA in the Command field, the claim number in the Claim field, and then press Enter to reach the CLA. PF4 will also take you to the CLA from the main screen of any command (except the CLA itself, where PF4 takes you to the CLC).

## Main Screen

### Dis: 05/14/93 Return: 02/01/94

The date disabled shown on this screen is the Actual First date disabled (see Injury Pop-up, below). The return to work date is the first return to work after this first actual date disabled.

Claim Status....: O OPEN

The Claim Status reflects the current activity on the claim. The possible values of Claim Status are listed in Appendix 2.

Comp Open/Closed: C 12/01/94 Med Open/Closed.: O Planned:

Below the Claim Status are the payment statuses. An "O" (for "open") indicates compensation benefits or medical bills will be considered for payment. A "C" indicates compensation or medical payments are closed. If closed, the date closed is to the right of the payment status. Planned indicates the date medical payments are scheduled for closing.

Total Cost....: 27025.93

The sums reported are expended totals for the claim. These totals are adjusted each time a transaction is posted to our account.

## Pop-ups (CLA)

#### Injury

FAD Type: Time of Injury: 19930513220000 Reported: 19930513000000 Disabled - FAD: 19930514 Creator: PPRPT Phone: 512-555-9999 Actual First: 19930514 Dept: Phone: - -Latest: \_\_\_\_\_ Compont: PNWCI Phone: 512-555-9999 System: PSSYS Phone: 512-555-9999 Death: Sex: F Born: 19290802 Race: W Ethn: O English: N Marital: M Children: 00 Reg Job: Y Emp Premises: Y Worksite: 17 STEPS, STAIRS, RAMP, DOORS Nature: 06 BRUISE Type Inj.: 10 OCCUPATIONAL INJURY Body Part: 64 (L) KNEE Cause: 22 WET STAIRS Acc. Type: 33 FALL/SLIP - ON SAME LEVEL Acc. Agnt: 22 STAIR STEPS/INCLINES How & Why: SLIPPED ON STAIRS, BRUISED LEFT KNEE Supervisor: GOKXOR, NAJXUOR Paid in full for injury date: File Location: \_\_\_\_

The Injury pop-up summarizes the injury portion of the FAD.

The three disabled dates are FAD (Employer's First Report of Injury) Date Disabled, the date originally reported as the first date of disability; Actual First, the same as the FAD date unless the date originally reported was wrong; and Latest, the first date of disability in the most recent period of disability (Latest will only be used if the employee returns to work and then loses time again related to this injury).

Work

```
Date Hired.....: 19020124 Hired in Texas: Y Dept: PP
Current Position..: 19020101 Job Class Code:
In Occupation....: 19020101 Occupation: BUILDING ATTENDANT VII
      Pay Rate: 436.23 Period: W Paid in full for date of injury?
*FAD*
  Hour Per Week:
  Last Paycheck: for 000 hours/days
Fringe Benefits: 261.14 Period: M
Length of Employment: 5 3 TO 5 YEARS
        Department: 33 PHYSICAL PLANT/GENERAL
 Job Classification: 06 TECHNICIAN
Worksite: THE UNIVERSITY OF TEXAS AT AUSTIN
  Street: 2613 WICHITA
   City: AUSTIN
                                State: TX Zip: 78713
 County: TRAVIS
*Return First: 19950417 (YYYYMMDD)
  to Latest: (YYYYMMDD)
  Work* Wage: 436.23 Period: W (W=weekly)
```

The Work pop-up summarizes the employment portion of the FAD.

The First return to work date is the date the employee returned to work after the initial (or only) period of disability. The Latest return to work is the most recent return to work date from a secondary period of disability.

The Wage is be the employee's wage after the most recent return to work.

#### Dates

| DATE     | LOGON | HISTORY       |   | DATE     | LOGON | HISTORY            |
|----------|-------|---------------|---|----------|-------|--------------------|
|          |       |               |   |          |       |                    |
| 19950525 | *WCS0 | LAST ACTIVITY | Ι | 19930519 | PSSYS | BOARD REC'D REPORT |
| 19930518 | PPRPT | CREATION      |   |          |       | PREHEARING         |
|          |       | DEPT APPROVAL |   |          |       | FORMAL HEARING     |
| 19930518 | PNWCI | COMP APPROVAL |   |          |       | COURT              |
| 19930519 | PSSYS | SYST APPROVAL |   |          |       | -unused-           |
| 19950525 | *WCS0 | LAST SENT OUT |   | 19930514 | *WCSC | FAD DATE DISABLED  |
|          |       | MED CLOSED    |   |          |       | TWCC TRANSMISSION  |
| 19941201 | PSSYS | COMP CLOSED   |   |          |       | PLANNED MED CLOSED |
|          |       | CLAIM CLOSED  |   |          |       | LATEST DISABLED    |
| 19930519 | PSSYS | LABEL PRINTED |   | 19950417 | PSSYS | LATEST RTW         |

The Dates pop-up displays activity dates related to the claim. When the logon begins with an asterisk, e.g., "\*WCS0", that date was added to the database by a computer program. Otherwise, the logon indicates the person who entered the date or performed the action.

### Addr

| >> Part of origin | al First F  | Report <<                            |
|-------------------|-------------|--------------------------------------|
| Claim: 9301791 Ty | Sequence: 1 |                                      |
|                   |             |                                      |
| Action: _ ("A"dd, | "C"hange,'  | 'D"elete)                            |
| Name Last, First  | Mid, Suf:   | TAMOBU, NULAU D                      |
| Business          | Name:       |                                      |
|                   | Type:       |                                      |
| Mailing Address:  | Street:     | 118 WASHINGTON                       |
|                   | Street:     |                                      |
| Updated by        | City:       | AUSTIN                               |
| PSSYS             | State:      | TX Zip: 78799                        |
| on 11/04/94       | County:     | TRAVIS                               |
|                   | Phone:      | 5125559999                           |
|                   | FAX:        |                                      |
| ID Numbers        | SSN:        | 999999999 State :                    |
|                   | Vendor:     | Federal:                             |
|                   | License:    | License Date:                        |
|                   |             |                                      |
| WCMENT PF5 f      | or another  | record PF4 to return to CLA WCMPCI04 |

The Address pop-up allows you to view addresses for the employee and to add new addresses. The number next to the mark box on the CLA main screen indicates how many addresses are currently on file.

When there are already addresses on file, you will be presented with a list of them. Mark an existing address to view or press Enter to add a new record.

While viewing an address you may press PF5 to return to the list of addresses or PF4 to return to the main screen of the CLA. You may also be able to "A"dd, "C"hange, or "D"elete addresses, depending on your security status.

The first address can only be entered or changed on the FAD.

## Safety

| Machine causing injury    |         |
|---------------------------|---------|
| Type of machine:          |         |
| Power supply:             |         |
| Part of machine:          |         |
|                           |         |
| Safety in use :           | _ (y/n) |
| Safety Regulation in use: |         |
| Failure to use Safety :   | _ (y/n) |

The Safety pop-up contains information that might be useful to safety officers in determining how best to prevent future injuries. The information is entered here or in the FAD.

## Comp

The Compensation mark box has a "Y" next to it if the employee has had compensation payments on this claim. Marking the box with an "I" will take you to the T1I command for viewing compensation transactions. Marking the box with anything else will take you to the HRT command (with the exception of "?", which is reserved for help).

## Tran

The Transaction mark box has a "Y" next to it if the employee received any type of payment on this claim. Marking the box with an "E" will take you to the T1E, with an "I" will take you to the T1I, marking with anything else will take you to the T1D.

## Docs

The Documents mark box will have a "Y" next to it if there are any forms related to the claim on file besides the First Report. Marking the box will take you to the SL1, where these forms will be listed in date order from the starting date in the command line.

## Diary

The Diary mark box will have a "Y" next to it if there are diary entries on file. Marking the box will take you to the CLC, but pressing PF4 will also take you there from the CLA main screen.

## Atty

The Attorney pop-up behaves exactly as the Address pop-up and is used to record the employee's attorney(s).

## Doctor

The Doctor pop-up behaves exactly as the Address pop-up and is used to record the employee's doctor(s).

#### Witness

The Witness pop-up behaves exactly as the Address pop-up and is used to record the witness(es) to the injury.

### Subroga

The Subrogation pop-up behaves exactly as the Address pop-up and is used to record any third-party involved in subrogation actions on this claim.

## Adjuster

The Adjuster pop-up provides a place for UT System adjuster actions.

## CLC Claim Comments

The CLC - Claim Comments command is used to record factual information about a claim. It can be accessed by typing CLC in the Command field and the claim number in the Claim field. If the Date field contains a valid date it will start from that date, otherwise it should appear to start from the beginning of \*WCMENU's existence (06/03/94), though the comments may actually be older.

To enter a comment, type starting at the first open line and continue without skipping lines. If you run out of room on the page, press Enter to put your comments on the database, then Enter again and you should get more room. CAUTION: If you leave the CLC without hitting Enter, your comments may be lost!

By convention, we start the first line of a comment with a "<" symbol and end the last line of the comment with a ">" symbol. This allows the reader to see where a comment begins and ends more easily.

Example:

19950519 PSPFC <THESE ARE COMMENTS ENTERED IN ONE DAY, THEY CAN BE IDENTIFIED\_ 19950519 PSPFC BY THE WAY THEY ARE OPENED AND CLOSED WITH SYMBOLS>\_\_\_\_\_

All the information recorded in the CLC should be factual and non-subjective. CLC notes will probably be discoverable in a lawsuit against UT System. Each comment is stamped with the logon-id of its creator and becomes permanent the next day. Be prepared to defend any comments you make.

Entering a note in the CLC does not constitute notification to the adjuster, as he/she may not necessarily go to the CLC of every claim regularly. If you have entered important facts in the CLC or have information that may be inappropriate for the CLC, please notify the UT System adjuster by \*TXMAIL (PF14), phone, or fax.

## CLU Claim Updates

The CLU - Claim Updates command shows who has been taking action on a claim and in what area. It can be accessed by typing CLU in the Command field and the claim number in the Claim field. If the Date field contains a valid date it will start from that date, otherwise it should start from the beginning of \*WCMENU's existence (06/03/94).

| COMMAND:  | CLU CI                                      | LAIM: 9309999 | SSN: 5555 | 555555 | FISCAI  | -YEAR: | 1994   | 95 P. | AGE:  | 1 OF | 1   |
|-----------|---------------------------------------------|---------------|-----------|--------|---------|--------|--------|-------|-------|------|-----|
| NAME(L, 1 | NAME(L, F M): TAMOBU, NULAU D STAMP: STAMP: |               |           |        |         |        |        |       |       |      |     |
| DATE: 19  | 950501                                      | TIME:         | MONTH: MZ | AY SEQ | UENCE : | 00000  | VEN-II | ):    |       |      |     |
| ACCOUNT:  |                                             | VOUCHER       | :         | DOC-I  | D:      |        | _ TWCC | NBR:  | 9310  | 8649 | AU  |
| ========  |                                             |               |           |        |         |        | ====== |       | ===== | ==== | === |
| DATE      | LOGON                                       | ID            | AREA UPDA | ATED / | UPDATE  | 2      |        |       |       |      |     |
| 19950517  | PSTML                                       | ST            |           | TS     |         |        |        |       |       |      |     |
| 19950518  | PSTML                                       |               |           |        |         | CO     |        | SA    |       |      |     |
| 19950519  | PSTML                                       |               |           | TS     |         | CO     |        |       |       |      |     |
| 19950519  | DPSPW                                       |               |           | TS     |         |        |        |       |       |      |     |
| 19950522  | PSTML                                       |               |           |        |         |        |        | SA    |       |      |     |
| 19950522  | PSPFC                                       | ED            |           |        |         | CO     |        |       |       |      |     |

To interpret the codes, use PF6 help or the list below:

#### Update Code Values

| AT | Attorney Data               | RW | Return to Work       |
|----|-----------------------------|----|----------------------|
| CO | Comments (CLC)              | SA | Supplement Forms     |
| CP | Compensation                | SC | Summary Codes        |
| DA | Board Dates/Planned Med Clo | SF | Safety info          |
| DR | Doctor Information          | ST | Status changes       |
| ED | Employee Address            | SU | Subrogation Data     |
| EI | Employment Information      | TS | Transactions         |
| II | Injury/Illness Information  | VI | Vendor Information   |
| от | Other                       | WI | Witness Information  |
| RE | Reserving                   | ws | Worksite Information |
|    |                             |    |                      |

## **SM** Supplemental Documents Module

| SL1,SLS | Supplement Record Listings by Claim (SL1), |                                       |  |  |  |  |  |
|---------|--------------------------------------------|---------------------------------------|--|--|--|--|--|
| SLC,SLD | System (SLS), Component (SLC),             |                                       |  |  |  |  |  |
| SSS     |                                            | and Department (SLD), and Stamp (SSS) |  |  |  |  |  |
|         |                                            |                                       |  |  |  |  |  |
| S23     | WCI 23 -                                   | Request For Paid Leave                |  |  |  |  |  |
| SWG     | TWCC 3 -                                   | Employer's Wage Statement             |  |  |  |  |  |
| SR6     | TWCC 6 -                                   | Supplemental Report of Injury         |  |  |  |  |  |
| SA1,SA2 | TWCC 21 -                                  | Payment of Compensation or            |  |  |  |  |  |
| SA3,SND |                                            | Notice of Refused/Disputed Claim      |  |  |  |  |  |
| S66     | TWCC 66-                                   | Pharmacy Bill                         |  |  |  |  |  |
| S67     | TWCC 67-                                   | Medical Provider Bill                 |  |  |  |  |  |
| S68     | TWCC 68-                                   | Hospital Bill                         |  |  |  |  |  |

The Supplement module contains all forms in \*WCMENU except the FAD. They can each be accessed directly or from the supplement listing commands.

To access supplement documents directly, type the appropriate command (S23,SWG,SR6,...) in the Command field and the employee's claim number in the Claim field. If the employee has a record of that type, you will be presented with a list. To create a new form, press Enter. To select an existing one, mark the box next to it and press Enter. If you know the date, time, and sequence of the form, you can go straight into the form.

To access supplement documents from a supplement listing command, type the appropriate listing command (SL1,SLC,...) in the Command field and the start date in the Date field. To avoid listing the medical bills, blank out the Include Med field above the listing. To avoid listing the compensation forms, blank out the Include Comp field above the listing.

= = = = = Include Med: X Include Comp: = = = = = = Excld

Supplement listing screens have multiple pages. Change the page number to view other details of the records listed. Once you have found the form you are interested in viewing, mark it and press Enter.

When adding or changing most supplemental forms, a mail message is sent to the component WCI representative and to UT System. Try to avoid changing the record excessively, because each message will have to be reviewed by the recipients.

## **TM** Transaction Module

COMMAND MODULE DESCRIPTION \_\_\_\_\_ T1D CLAIM TRANSACTIONS BY DATE, SEQUENCE MEDICAL PROVIDER PAYMENTS T1E T1I INDEMNITY/COMPENSATION PAYMENTS T1N CLAIM TRANSACTIONS BY PAYEE NAME TCC COMPONENT TRANSACTIONS BY CLAIM TCD COMPONENT TRANSACTIONS BY DATE TCI COMPONENT TRANSACTIONS BY VENDOR ID TCN COMPONENT TRANSACTIONS BY PAYEE NAME TCV COMPONENT TRANSACTIONS BY VOUCHER

The Transaction module contains commands for listing transactions. All the listing commands share the same screens (pages) but access the database differently. The T1M commands list transactions for one claim or one payee in date order. The TCM commands list transactions for one component in claim, date, vendor id, payee, or voucher order.

Change the page number in the command line to view other details of the listed transactions.

Each command also has a series of mark boxes between the command line and the listing that allow you to specify what types (settlement codes) of transactions you want included in the listing.

By marking the box after a category, you tell the program to include that type of transaction. Settlement codes are listed in Appendix 3.

== Comp X Med X MCM \_ Oth X TI\* X II\* X SI\* X LI\* X DI\* X St0 \_ Excld

| Comp  | = | All compensation payments                                                                                                    |
|-------|---|----------------------------------------------------------------------------------------------------|
| Med   | = | All medical payments except MCM fees                                                                                                    |
| MCM   | = | Medical cost management fees                                                                                                    |
| Other | = | Payments not directly compensation or medical                                                                                                    |
| TI*   | = | Temporary income benefits                                                                                                    |
| *     | = | Impairment income benefits                                                                                                    |
| SI*   | = | Supplementary income benefits                                                                                                    |
| LI*   | = | Lifetime income benefits                                                                                                    |
| DI*   | = | Death income benefits                                                                                                    |
| St0   | = | If this is not marked, all status 0 transactions, regardless of<br>their type will be excluded. If marked, only those status 0<br>that meet the other criteria will be included.                                                                   |
| Excld | = | The number of transactions excluded while filling up the current listing. If this number is more than 1000, the listing will stop. If this happens, please refine your criteria by including other types or changing the command line information. |

==

Sometimes you will not be able to select a type. For instance, you cannot include Comp payments on the T1E - List Medical Transactions for One Claim. If you cannot select the type you want, try using a different command (T1I, or T1D in this example).

## AM Account Module

| ACA | ACCOUNT COMPONENT ACTIVITY FOR ONE MONTH  |
|-----|-------------------------------------------|
| ALA | ACCOUNT LISTING OF ACCOUNTS               |
| ARB | ACCOUNT RECONCILED BALANCES FOR MONTH     |
| ARE | ACCOUNT RECONCILED EXPENDITURES FOR MONTH |
| ASB | ACCOUNT SYSTEM BALANCES FOR MONTH         |
| ASE | ACCOUNT SYSTEM EXPENDITURES FOR MONTH     |
| AYB | ACCOUNT YEAR BALANCES FOR COMPONENT       |
| AYE | ACCOUNT YEAR EXPENDITURES FOR COMPONENT   |

The Account Module contains breakdowns of the transactions in \*WCMENU for a given component, purpose, range of time, and account.

In fiscal year '94-'95 our account is 9405402900121. Note that the calendar year that begins the fiscal year is the start of our accounts, while our claim year is the calendar year that ends the fiscal year. The third character of the account is the component 0, because UT Austin Accounting handles our account. The other 10 characters are the actual account number. We sometimes refer to this 13 character account number as FY-Comp-Account.

## ALA Listing of Accounts

|   | COMMAND:      | ALA CLAIM: |       | SSN:   | 000000000 FISCAL-YEAR:        | 1985 86 PAGE  | : 1 OF 1 |
|---|---------------|------------|-------|--------|-------------------------------|---------------|----------|
|   | NAME(L, F     | M):        |       |        |                               | STAMP:        |          |
|   | DATE:         | TIME       | :     | MONTI  | H: <u>MAY</u> SEQUENCE: 00000 | VEN-ID:       |          |
|   |               |            |       |        |                               |               |          |
|   | FY-C-ACCOUNT  | TRANS I    | MONTH | STATUS | EXPENDITURES                  | RECON. EXPENS | ES       |
| _ | 8505402900129 | 66         | MAY   | С      | 611.49                        | 611           | .49      |
| _ | 8605402900129 | 82         | MAY   | С      | 573.28                        | 573           | .28      |
| _ | 8705402900129 | 134        | MAY   | С      | 2,320.66                      | 2,320         | .66      |
| _ | 8805402900129 | 220        | MAY   | С      | 890.68                        | 890           | .68      |
| _ | 8905402900129 | 225        | MAY   | С      | 4,142.13                      | 4,142         | .13      |
| _ | 9005402900129 | 282        | MAY   | С      | 2,986.21                      | 2,986         | .21      |
| _ | 9105402900121 | 2          | MAY   | С      |                               |               |          |
| _ | 9108902900121 | 255        | MAY   | С      | 1,522.45                      | 1,522         | .45      |
| _ | 9205402900121 | 134        | MAY   | С      | 648.62                        | 652           | .50      |
| _ | 9205402900129 | 1          | MAY   | С      |                               |               |          |
| _ | 9208902900121 | 2          | MAY   | С      |                               |               |          |
| _ | 9305402900121 | 126        | MAY   | С      | 314.40                        | 314           | .40      |
| _ | 9405402900121 | 125        | MAY   |        | 286.35                        |               |          |
|   |               |            |       |        |                               |               |          |

9 UT System

The ALA - Listing of Accounts command shows all the accounts, starting from the Fiscal-Year field in the command line, that have transactions in \*WCMENU.

The totals in the "Expenditures" and "Reconciled Expenses" columns are for the component in the Component field (lower command line) for the period in the Month field (upper command line). The values for the month here, and through most of the account module, are SEP, OCT, NOV, DEC, JAN, FEB, MAR, APR, MAY, JUN, JUL, AUG, THR, and BAL. THR is the thirteenth month, the reconciliation done to an account after the close of the fiscal year. BAL is the balance, the total for all thirteen months.

Status "C" indicates that the period is closed to all updates.

Expenditures are the transactions posted (requested to have checks cut) between the beginning and end of a period. The transaction column is the count of expended transactions. "Reconciled expenses" are the sum of the transactions assigned to the period by the Accounting department. Marking the "mark box" to the left of the account with an "A" or "C" will take you to the ACA command, "S" to the ASE, "R" to the ARE, and anything else to the AYE.

## ACA Component Activity for One Month

|              | BAL 94-95 BALANCES | FOR 9 UT System     |           |
|--------------|--------------------|---------------------|-----------|
| EXPENDITURES | BAL                | RECONCILED          | STATUS:   |
| BAL-FWD      |                    | BAL-FWD             |           |
| ORIG BUDG    |                    | ORIG BUDG           |           |
| TRAN ADJ     |                    | TRAN ADJ            |           |
| INCOME       |                    | INCOME              |           |
| EXPEND TOTAL | 12,395.76          | EXPEND              | 12,173.41 |
| INDEMNITY    | 5,850.01           | INDEMNITY INDEMNITY | 5,850.01  |
| MEDICAL      | 5,949.75           | MEDICAL             | 5,669.40  |
| MED-COST-MGT | 596.00             | MCM                 | 654.00    |
| SETTLEMENT   |                    | SETTLEMENT          |           |
| OTHER        |                    | OTHER               |           |
|              |                    |                     |           |
| BALANCE      |                    | BALANCE             |           |

The ACA - Component Activity command shows activity for a period at one component. It finds the information based on the Fiscal-Year, Month, Account, and Component fields of the command line. For security statuses that begin with "D" or "C", the Component field is not changeable. For "S" security statuses, component "@" is all components.

The EXPEND breakdowns reflect the expended and reconciled totals for the period in the command line. The Balance Forward, Original Budget, Transaction Adjustment, and Income fields are currently unused.

| EXPENSES | 1994 SEP | 2,702.77   RECON. | SEP | 2,641.12  |
|----------|----------|-------------------|-----|-----------|
|          | OCT      | 2,581.21          | OCT | 2,712.86  |
|          | NOV      | 1,903.47          | NOV | 1,903.47  |
|          | DEC      | 3,148.92          | DEC | 2,484.92  |
|          | 1995 JAN | 1,345.32          | JAN | 2,009.32  |
|          | FEB      | 78.00             | FEB | 66.00     |
|          | MAR      | 253.20            | MAR | 253.20    |
|          | APR      | 96.52             | APR | 102.52    |
|          | MAY      | 286.35            | MAY |           |
|          | JUN      | I                 | JUN |           |
|          | JUL      |                   | JUL |           |
|          | AUG      | I                 | AUG |           |
|          | THR      | I                 | THR |           |
|          | BAL      | 12,395.76         | BAL | 12,173.41 |

## AYE Account Year Expenditures for Component

The AYE - Account Year Expenditures for Component command shows activity for a fiscal year at one component. It finds the information based on the Fiscal-Year, Account, and Component fields of the command lines.

Breakdowns are available by changing the Page field of the command line. These same pages will apply to the ARE and ASE.

| Page | Content                            |
|------|------------------------------------|
|      |                                    |
| 1    | Total Expenses                     |
| 2    | Indemnity                          |
| 3    | Medical                            |
| 4    | Medical Cost Management            |
| 5    | Settlements                        |
| 6    | Other types, including adjustments |

## AYB Account Year Balances for Component

The AYB - Account Year Balances for Component command works just like the AYE, but has different pages. These same pages will apply to the ARB and ASB.

| Page | Content         |
|------|-----------------|
|      |                 |
| 1    | Total Expenses  |
| 2    | Balance Forward |
| 3    | Original Budget |
| 4    | Adjustments     |
| 5    | Income          |
| 6    | Free Balance    |

|   |        | MEDICAL | COMPONENTS | 5       | ST |   |      | A            | CADEMIC | COMPON | IENTS |      | ST |
|---|--------|---------|------------|---------|----|---|------|--------------|---------|--------|-------|------|----|
| А | UT Can | Ctr     | 1,285,6    | 584.38  | С  | 0 | UT   | Aust         | in      | 1,4    | 84,00 | 5.22 | С  |
| В | UT Med | Br      | 1,427,0    | 061.43  | С  | 1 | UT   | Arli         | ng      | 3      | 76,37 | 7.24 | С  |
| С | UTHSC  | Hous    | 615,8      | 310.33  | С  | 2 | UT   | El Pa        | aso     | 9      | 24,09 | 8.70 | С  |
| D | UT Sou | thMC    | 1,015,1    | 165.10  | С  | 3 | UT   | San i        | An      | 2      | 79,60 | 6.63 | С  |
| Е | UTHSC  | San     | 545,8      | 390.04  | С  | 4 | UT   | Pan <i>i</i> | Am      | 2      | 80,54 | 5.61 | С  |
| F | UTHC T | yler    | 587,0      | 014.64  | С  | 5 | UT   | Dalla        | as      | 2      | 12,48 | 3.37 | С  |
| G | HC Psy | Ctr     | 11,4       | 426.06  | С  | б | UT   | Tyle         | r       |        | 36,28 | 9.35 | С  |
|   |        |         |            |         |    | 7 | UT   | Perm         | ian     |        | 23,71 | 1.33 | С  |
|   |        |         |            |         |    | 8 | UT   | Brown        | n       |        | 43,46 | 9.25 | С  |
|   |        |         |            |         |    |   |      |              |         |        |       |      |    |
|   |        |         | 9 UT 8     | System  |    |   | 1    | 13,483       | 2.72 C  |        |       |      |    |
|   |        |         | @ UTSY     | YS WIDE | C  | 0 | 9,16 | 52,12        | 1.40 C  |        |       |      |    |

## ASE System Expenditures & ARE Reconciled Expenses

The ASE - System Expenditures and the ARE - Reconciled Expenses commands show the same information as the AYE, but for the whole system. It finds the information based on the Fiscal-Year, Account, and Month fields of the command line. In the Month field you may specify quarters, 1ST, 2ND, 3RD, 4TH, as well as the month options of the AYE. The page options are the same as the AYE. The ASE command shows expenditures in a period. The ARE shows reconciled expenses in a period (see AYE above for definitions).

## ASB System Balances & ARB Reconciled Balances

The ASB - System Balances and the ARB - Reconciled Balances commands are systemwide equivalents of the AYB. Like the AYB, they are currently unused.

## **RM** Report Module

| RCA | Actuarial Report                 | - | Five | e Years - System Only |
|-----|----------------------------------|---|------|-----------------------|
| RCC | Report on Claims Closed          | - | One  | Component or All      |
| RCD | Multiple Claim Quarterly Report  | - | One  | Component or All      |
| RCO | Report on Open Lost Time Claims  | - | One  | Component or All      |
| RCS | Report on Summary Codes          | - | One  | Component or All      |
|     |                                  |   |      |                       |
| RSD | Report on Denials                | - | One  | Component             |
|     |                                  |   |      |                       |
| RTA | Expensed Transactions            | - | One  | Year                  |
| RTI | Indemnity payments for one Claim | - | One  | Claim #               |
| RTR | Transactions for one Component   | - | One  | Component             |
| RTS | "SACA" indemnity payments report | - | One  | Week (or more)        |
| RTV | Transactions for one Vendor ID   | - | One  | Vendor ID             |

The Report Module can be used to request reports. These reports are delivered to UT System and sent out by US mail. It will generally take 3 - 7 days to get a report from the RM.

The reports are named according to the file from which they are derived. If the second letter in the command is "C", it is a claim file job, "S" is for supplement (documents), "T" is for transaction.

They have been broken up into sub-modules, the RCM, and RTM.

## **<u>RCC</u>** Report on Claims Closed

Generate report of all claims closed between \_\_\_\_\_ and \_\_\_\_\_ for component 9 UT System

The RCC - Report on Claims Closed provides a report of all claims that have a Date Closed within the date range. Specify the date range in YYYYMMDD format and press Enter. You will be asked to confirm submission by typing "Y" and pressing Enter.

The report looks like this:

| DATE: 05/ | /24/1995 1:2 | 9:34 PM |        | THE   | UNIVERSI | ITY OF TE | XAS SYSTEM   |            |
|-----------|--------------|---------|--------|-------|----------|-----------|--------------|------------|
| PROGRAM V | VCPRRCC0 -1  |         |        | :     | SYSTEM B | PERSONNEL | OFFICE       |            |
|           |              |         |        |       |          |           |              |            |
|           |              | Claims  | Closed | at UT | Austin   | Between   | 01/01/95 and | l 05/01/95 |
|           |              |         |        |       |          |           |              |            |
| Nbr       | Name         |         |        |       | Claim    | Date of   | SSN          | Date       |
|           |              |         |        |       |          | Injury    |              | Closed     |
|           |              |         |        |       |          |           |              |            |
| 1         | Employee, J  | л. н.   |        | 95    | 99999    | 05/13/9   | 5 123456789  | 9 05/20/95 |
|           |              |         |        |       |          |           |              |            |

### **RCD** Multiple Claim Report

```
Component: 9 UT System
New claims filed From Date: 19950101
To Date: 19950331
With total Number of Claims: 3_
(or more)
Filed between From Date: 19940101
To Date: 19950331
```

The RCD - Multiple Claim Report command reports all claims that received System level approval within the first date range that have the requested number of System approved claims within the second period.

The report looks like this:

| DATE: 05/24/1995                                                         | 5        | THE UNIVERSITY OF TEXAS SYSTEM |             |              |                |           |  |  |  |  |
|--------------------------------------------------------------------------|----------|--------------------------------|-------------|--------------|----------------|-----------|--|--|--|--|
| PROG WCPRRCD1 -1                                                         |          | SYSTEM PERSONNEL OFFICE        |             |              |                |           |  |  |  |  |
| LIBR WCMENU UT System new claims filed between 19950101 and 19950331 and |          |                                |             |              |                |           |  |  |  |  |
|                                                                          | filed a  | total of                       | 3 or more c | laims betwee | n 19940101 and | 19950331  |  |  |  |  |
|                                                                          |          |                                |             |              |                |           |  |  |  |  |
| EMPLOYEE NAME                                                            | SSN      | CLAIM                          | INJURY DATE | LOST TIME    | DESCRIPTION    | COST      |  |  |  |  |
|                                                                          |          |                                |             |              |                |           |  |  |  |  |
| Reed, Donna                                                              | 55555555 | 9499999                        | 19940201    | 19940202     | Slipped        | \$1201.01 |  |  |  |  |

## **RCO** Report on Claims with Lost Time and Status Open

Component: 9 UT System

This command generates a report of claims for a component with lost time, or severity greater than or equal to 4, for which claim status is not "C"losed.

To generate this report for all components, use component code "@".

The RCO - Report on Open Claims command is for one component or system-wide (@).

## The report looks like this:

| DATE: 06 | 5/01/1995 9:18:51 AM | 2         | THE UN | IVERSITY OF TEXAS SYSTEM     |
|----------|----------------------|-----------|--------|------------------------------|
| PROGRAM  | WCPRRCO0 -1          |           | OFF    | ICE OF HUMAN RESOURCES       |
|          |                      | Open, Los | st Tim | e or Severity Greater Than 4 |
|          |                      | For Compo | onent  | 9 U.T. SYSTEM                |
| Claim    | Claimant             | SSN       | Sev.   | Description                  |
|          |                      |           |        |                              |
| 9590001  | SAM, UNCLE           | 555555555 | 5      | CUT TO RIGHT SHOULDER        |

### **RCS** Report on Summary Codes

Report of Summary Codes for a Claim Year

Claim Year: \_\_\_\_ Component: 9

The RCS - Report on Summary Codes command counts all the summary codes on System level approved claims for one claim year and then reports, by code table, the number, percentage, and cost associated with each code.

The report looks like this (considerably condensed):

| PROG        | ROG WCPRSUMR -1 Office of Human Resources |      |        |                                       |        |              |        |         |         |        |
|-------------|-------------------------------------------|------|--------|---------------------------------------|--------|--------------|--------|---------|---------|--------|
| LIBR WCMENU |                                           |      |        | Summary Code Report for 95 Claim Year |        |              |        |         |         |        |
|             |                                           |      |        | Т                                     | he Uni | versity o    | of Tex | as at A | Austin  |        |
|             | WCCS-ACCIDENT-TYPE                        |      |        |                                       |        |              |        |         |         |        |
| -           |                                           |      |        |                                       |        |              |        |         |         |        |
|             |                                           |      | Cla    | ims                                   | Lost   | Time         | Lost   | Work    | Cost of | Claims |
| I           | Description                               | Code | Claims | %                                     | Claim  | I <b>S</b> % | Days   | %       | Cost    | %      |
| E           | BURN - ACID, CHEMICALS                    | 01   | 7      | 1.11%                                 | 1      | 0.70%        | 0      | 0.00%   | 306.11  | 0.14%  |

#### **<u>RSD</u>** Report on Denials

Generate report of all claims denied between \_\_\_\_\_ and \_\_\_\_\_ for component 9 UT System

The RSD - Report on Denials lists the SND command documents (TWCC 21 disputes) created within the date range specified for claims at one component.

The report looks like this:

CLAIM: 9599998 DATE: 05/01/1995 CREATOR: PSSYS LAST ACT: PSSYS THIS IS THE DESCRIPTION OF THE REASON FOR DISPUTE WHICH I AM NOT ALLOWED TO SHOW YOU BUT WOULD CERTAINLY BE HERE OTHERWISE.

CLAIM: 9599999 DATE: 05/04/1995 CREATOR: PSSYS LAST ACT: PSSYS THIS IS THE OTHER DESCRIPTION OF THE REASON FOR DISPUTE WHICH I AM NOT ALLOWED TO SHOW YOU BUT WOULD CERTAINLY BE HERE OTHERWISE.

#### **RTI** Report of Indemnity Transactions for one Claim

```
Claim: _____

Settlement Code: _____ * = all Comp transactions except MDT or PIF

xxx = all Comp transactions for one Settlement Code

(where xxx = CA, CSA, DIB, IIU, etc.)

____ = all Comp transactions w/o a Settlement Code

(leave it blank)

Sort Order (number 1 to 3)

______

Date Created....: _

Settlement Code...: _

Payee Name...... _
```

The RTI - Report of Indemnity Transactions command creates a report of compensation (indemnity) transactions for one claim.

Specify in the Settlement Code field what types of transactions to include in the report. An asterisk ("\*") will include all compensation transactions except MDT (Mediation fees) or PIF (Private Investigator fees). A single Settlement Code (one which is relevant for Comp transactions, such as TIB, IIB, etc.) will only include transactions identified by that code. The third option is to leave the Settlement Code field blank so only transactions with no Settlement Code will be reported.

Next, choose the order of how transactions are to be listed in the report. This is determined by how you number the Sort Order fields. Use the number 1 for the field you want to sort first, 2 for the next, etc. If you want your report sorted by Settlement Code, Creation Date, and Payee, the numbers going down would be 2, 1, 3.

The report looks like this:

```
DATE 06/01/1995 3:42PM
                                   THE UNIVERSITY OF TEXAS SYSTEM
PAGE 1
                                      OFFICE OF HUMAN RESOURCES
PROGRAM WCPRRTI0
              Report of Indemnity Payments - RTI
Comp transactions for Claim: 9901111
With Settlement Code (TOS) = TIB
Sorted in the order:
                  CreaDat, SetCode, Payee
Created FY Serv From Serv To TDL TOS Amount
                                     PAYEE NAME Status
01/01/91 90 01/01/91 02/02/91 7 TIB
                             214.75 QUICK, JACK B
                                                  5
02/02/92 91 02/01/92 03/03/92 7 TIB 214.75 QUICK, JACK B
03/03/93 92 03/01/93 04/04/93 7 TIB 214.75 QUICK, JACK B
                                                  5
                                                 5
5
Total Comp transactions for this Claim (not all shown):
Transactions excluded since Status less than 3 :
                                             0
Transactions excluded since Settlement Code is not < TIB >: 2
Transactions displayed above:
                                             3
```

## **RTR** Transactions for One Component

The RTR - Transactions for One Component command generates a report of transactions posted (sent to Accounting to have a check cut) in a given date range. The order of how transactions are sorted in the report is determined by how you number the Sort Order fields. Use the number 1 for the field you want to sort first, 2 for the next, etc. If you want your report sorted by settlement code, posting date, claim, and payee, the numbers going down would be 3,2,4,1.

The report looks like this:

| DATE: 06/01/1995 12:48:38 PM THE UNIVERSITY OF TEXAS SYSTEM  |              |                     |            |          |        |  |  |  |  |  |
|--------------------------------------------------------------|--------------|---------------------|------------|----------|--------|--|--|--|--|--|
| PROGRAM WCPRRTR0 -1 SYSTEM PERSONNEL OFFICE                  |              |                     |            |          |        |  |  |  |  |  |
| Med Transactions for UT System Between 01/01/95 and 05/01/95 |              |                     |            |          |        |  |  |  |  |  |
| Sorted: Claim, Posting, Pay                                  | vee, SetCode |                     |            |          |        |  |  |  |  |  |
|                                                              | SE           | T VENDOR ID         | SERV FROM  | SERV TO  |        |  |  |  |  |  |
| CLAIM PAYEE                                                  | POSTED CO    | ЭE                  | DATE       | DATE     | AMOUNT |  |  |  |  |  |
|                                                              |              |                     |            |          |        |  |  |  |  |  |
| 9599999 T.I.C.                                               | 01/12/95 T6  | 9999999999999999999 | 9 12/03/94 | 12/03/94 | 124.11 |  |  |  |  |  |

#### **RTS** Report of Indemnity Transactions ("SACA" report)

Create an indemnity report of Status 3-5 transactions: Components: E3\_\_\_\_\_\_ (PSMAW's Components: E3) Trans. created: From 19960212 to 19960218 Service dates: Exclude before \_\_\_\_\_\_ and/or after \_\_\_\_\_ (optional) Settlement codes: X TI\* X DI\* X II\* X LI\*

The RTS - Report of Indemnity Transactions ("SACA" report) command creates a report of the indemnity (compensation) transactions for a certain set of Components and covering a specific period. It only includes posted (or about to be posted) transactions with positive amounts.

If you are a Claims Adjuster (SCA) or Claims Assistant (SACA), then the RTS command "knows" which Components you are responsible for. Your Components will show up automatically in the this field. You can change the contents of this field, so that you include compensation transactions for some or all of UT's 17 Components.

The RTS report includes transactions for a specific period. This period is based on when the transactions were created (the "Batch dates"). In the "Trans. created" field, RTS guesses that you want the current week's transactions (see 19960212 to 19960218, above). You can specify a different period by changing the "From" date and/or "to" date.

There may be times when you don't want certain transactions to show up on your RTS report. For example, if you use the RTS report to predict the indemnity payments for the following week, you may wish to exclude transactions that are not regular, week-to-week transactions. One way to do that is to type in a date in the "Service dates: exclude before" field, to exclude lump sum payments for a service period some time ago.

Or let's say that it is Christmas-time, everyone is about to go on vacation, and so you have vouchered checks for 2 weeks at once. By entering a date into the "Service dates: exclude after" field, you can exclude the transactions for the second week.

The Settlement Code indicates the purpose of the transaction. The Settlement Codes for indemnity payments (compensation) begin with TI, DI, II, SI or LI (which stands for Temporary Income, Death Income, Impairment Income, Supplemental Income, or Lifetime Income). You can include transactions with all 5 of these Codes by leaving the Settlement Code fields marked with "X"s. But if you don't wish to include transactions with certain Settlement Codes, you can exclude them by deleting the "X" by that Code.

If you include all 5 Settlement Code types, you will actually receive two reports: one with TI\* and DI\*, and the other with II\*, SI\* and LI\* (where the asterisk stands for any letter). So there is a TIBs/DIBs report and a IIBs/SIBs/LIBs report (although the reports include more than benefits, such as attourney's fees, underpayments, etc., it is common practice to refer to a report that includes TIB, TIA, TIU, etc. as a "TIBs report").

The TIBs/DIBs report looks something like this:

| 02/15/19 | 996 5:16:12 PM                                                        |       |     | THE    | UNIVER  | SITY OF  | TEXAS SYST  | EM   |             | PAGE 1      |
|----------|-----------------------------------------------------------------------|-------|-----|--------|---------|----------|-------------|------|-------------|-------------|
|          |                                                                       |       |     | 5      | SYSTEM  | PERSONNE | L OFFICE    |      |             |             |
| For:     | DPSP                                                                  |       |     |        |         |          |             |      | PROG        | WCPRRTS0-1  |
| Componer | nt: UT Can Ctr                                                        |       |     | Tempor | rary/De | ath Inco | me Benefit: | 5    | LIBR        | WCMENU      |
| Trans. d | created: 02/05/96 to 02/1                                             | 8/96  |     |        | (       | TIB/DIB) |             |      |             |             |
| Exclude  | Service dates before 02/                                              | 01/96 |     |        |         |          |             |      |             |             |
| Claim    | Payee                                                                 |       | Set | Cheo   | ck C    | ompnstn  | Service     | Comp |             |             |
| Number   | Name & Address                                                        |       | Cod | Amou   | int     | Rate     | Period      | Days |             |             |
|          |                                                                       |       |     |        |         |          |             |      |             |             |
| 95A0327  | AARDVARK, HENRY<br>3023 RIVER BLUFF AVE<br>HOUSTON, TX 77085          | TIB   | 273 | .84    | 365.12  | 02-10-9  | 6 02-16-96  | 7    | 26:02-20-96 |             |
| 95A0327  | BARRISTER, BLOODTHIRSTY<br>2305 N LOOP WEST #635<br>HOUSTON, TX 77008 | TIA   | 91  | .28    | 365.12  | 02-10-9  | 6 02-16-96  | 0    |             |             |
| 95A0327  | AARDVARK, HENRY<br>3023 RIVER BLUFF AVE<br>HOUSTON, TX 77085          | TIB   | 273 | .84    | 365.12  | 02-17-9  | 6 02-23-96  | 7    | 26:02-20-96 |             |
| 95A0051  | ALDERMAN, GANDOLF<br>2305 N LOOP WEST #675<br>HOUSTON, TX 77008       | TIB   | 313 | .88    | 313.88  | 02-10-9  | 6 02-16-96  | 0    | Мі          | ssing Disab |

## The IIBs/SIBs/LIBs report looks sort of like this:

| 02/15/199 | 6 5:16:13 PM        |            | THE UNIVERSITY OF  | PAGE 1                |                        |  |
|-----------|---------------------|------------|--------------------|-----------------------|------------------------|--|
|           |                     |            | SYSTEM PERSONN     | EL OFFICE             |                        |  |
| For:      | DPSPW               |            |                    |                       | PROG WCPRRTS0-2        |  |
| Component | : UT Can Ctr        | Impairm    | ent/Supplement/Lif | etime Income Benefits | libr wcmenu            |  |
| Trans. cr | eated: 02/05/96 to  | 02/18/96   | (IIB/SIB           | /LIB)                 |                        |  |
| Exclude S | ervice dates before | e 02/01/96 |                    |                       |                        |  |
|           |                     |            |                    |                       |                        |  |
| WCI#      | Claimant            | Set Amount | Cp Rate Service    | Period TDL Deadline   | Comments               |  |
|           |                     |            |                    |                       |                        |  |
| 92A1212 D | UMBER, DUMB N.      | IIB 306.0  | 0 306.00 02-17-96  | 02-23-96 7 08-09-95   | More IIBs than allowed |  |
| :         | 9647 BEAN COVE      |            |                    |                       |                        |  |
| 1         | HOUSTON, TX 77078   |            |                    |                       |                        |  |
| 95A0401 N | EIGHBOR, LOVE YOUR  | IIB 165.0  | 0 165.00 02-10-96  | 02-16-96 7            | Impair. Rating missing |  |
| :         | 2835 FLINT ROCK DR  |            |                    |                       |                        |  |
| 1         | HOUSTON, TX 77067   |            |                    |                       |                        |  |
| 95A0401 O | FFENSIVE, B. NOT    | IIB 165.0  | 0 165.00 02-17-96  | 02-23-96 7            | Impair. Rating missing |  |
| :         | 2835 FLINT ROCK DR  |            |                    |                       |                        |  |

HOUSTON, TX 77067

## **<u>RTV</u>** Transactions for One Vendor ID

| Component: 9 UT System     |  |  |  |  |  |  |
|----------------------------|--|--|--|--|--|--|
| Vendor ID:                 |  |  |  |  |  |  |
|                            |  |  |  |  |  |  |
| Sort Order (number 1 to 4) |  |  |  |  |  |  |
| Claim Number: _            |  |  |  |  |  |  |
| Posting Date: _            |  |  |  |  |  |  |
| Payee                      |  |  |  |  |  |  |
| Settlement Code: _         |  |  |  |  |  |  |
|                            |  |  |  |  |  |  |
| From Date:                 |  |  |  |  |  |  |
| To Date:                   |  |  |  |  |  |  |

The RTV - Transactions for One Vendor ID command is constructed in the same way as the RTR except that the selection criteria is narrowed to transactions posted in the date range for one vendor only.

The report looks like this:

| DATE: 05/ | 23/1995 7  | :03:59 PM   |            | TH      | E UNIVER | SITY OF | TEXA   | S SYS | STEM     |        |
|-----------|------------|-------------|------------|---------|----------|---------|--------|-------|----------|--------|
| PROGRAM W | CPRRTV0 -1 |             |            |         | SYSTEM   | PERSON  | INEL O | FFICE | 2        |        |
| Posted tr | ansactions | for VID 55  | 5555555555 | 5 Betwe | en 19930 | 901 and | l 1995 | 0430  |          |        |
| Component | : UT Can C | tr          |            |         |          |         |        |       |          |        |
| Sorted: P | ayee, Clai | m, SetCode, | Posting    |         |          |         |        |       |          |        |
|           |            |             |            | SETT    | VENDOR   | ID      | SERV 3 | FROM  | SERV TO  |        |
| CLAIM     | PAYEE      |             | POSTED     | CODE    |          |         | DAT    | E     | DATE     | AMOUNT |
|           |            |             |            |         |          |         |        |       |          |        |
| 959999    | Bonecrack  | Chiropract  | 19950201   | т67     | 55555555 | 555555  | 19950  | 131   | 19950131 | 21.42  |

Appendix 1 - File Relationships

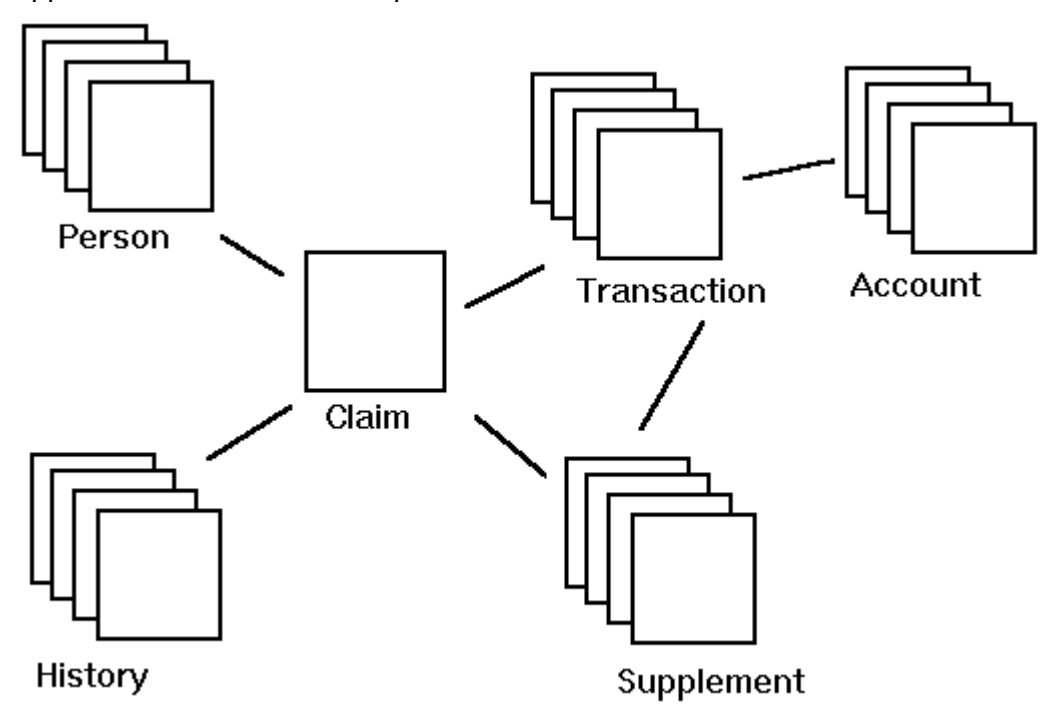

The database \*WCMENU runs off consists of six files.

The Claim file has one record for each first report.

The Person file has the names and addresses of the employee, witnesses, doctors, attorneys, etc., related to the claim.

The History file records any updates made to the claim.

The Transaction file contains all the payments related to the claim. It has connections to the Supplement file medical bill records.

The Supplement file contains any documents related to the claim, except for the first report.

The Account file summarizes the transaction file. The sum of the Account file totals equals the sum of all the transactions on the Transaction file that have been paid.

## **Appendix 2 - Claim Statuses**

The claim status is always "P"ending until the claim is System approved. After approval, the status indicates the general condition of the claim.

```
CODE DESCRIPTION

---- C Closed

H Historic (Inactive)

O Open

R Reopened

D Denied

A Audit Medical

X Exposure

M Medical only

I Incident
```

P Pending

## Appendix 3 - Settlement Codes (Transaction types)

Settlement codes indicate what type of expenditure a transaction is. It is important to understand the codes in order to make the most efficient use of transaction listing commands and report programs.

| Кеу |      |   | Description                     |
|-----|------|---|---------------------------------|
| DIB | COMP | _ | DEATH INCOME BENEFITS           |
| DIU | COMP | - | UNDER-PAYMENT (DIBS)            |
| DIV | COMP | - | ADVANCE (DIBS)                  |
| AII | COMP | - | ATTORNEY FEES(IIBS)             |
| IIB | COMP | - | IMPAIRMENT INCOME BENEFITS      |
| IIC | COMP | - | CHILD SUPPORT (IIBS)            |
| IIR | COMP | - | BANKRUPTCY (IIBS)               |
| IIU | COMP | - | UNDER-PAYMENT(IIBS)             |
| IIV | COMP | - | ADVANCE (IIBS)                  |
| LIB | COMP | - | LIFETIME INCOME BENEFITS        |
| LIU | COMP | - | UNDER-PAYMENT (LIBS)            |
| LIV | COMP | - | ADVANCE (LIBS)                  |
| SIA | COMP | - | ATTORNEY FEES(SIBS)             |
| SIB | COMP | - | SUPPLEMENTAL INCOME BENEFITS    |
| SIU | COMP | - | UNDER-PAYMENT (SIBS)            |
| SIV | COMP | - | ADVANCE (SIBS)                  |
| SUG | COMP | - | SUBROGATION                     |
| TIA | COMP | - | ATTORNEY FEES(TIBS)             |
| TIB | COMP | - | TEMPORARY INCOME BENEFITS       |
| TIC | COMP | - | CHILD SUPPORT (TIBS)            |
| TIR | COMP | - | BANKRUPTCY (TIBS)               |
| TIU | COMP | - | UNDER-PAYMENT (TIBS)            |
| TIV | COMP | - | ADVANCE (TIBS)                  |
| AJ  | SETT | - | AGREED JUDGMENT                 |
| BA  | SETT | - | BOARD AWARD                     |
| CA  | SETT | - | COMMISSION AWARD                |
| CJ  | SETT | - | COURT JUDGMENT                  |
| CSA | SETT | - | COMPROMISE SETTLEMENT AGREEMENT |
| HRI | MED  | - | MEDICAL REIMBURSEMENT TO ANTHEM |

| LSP | SETT · | - | LUMP SUM PAYMENT                          |
|-----|--------|---|-------------------------------------------|
| REI | MED ·  | _ | MEDICAL REIMBURSEMENT TO CLAIMANT         |
| SUG | MED ·  | _ | SUBROGATION                               |
| Т66 | MED ·  | _ | MBMS TWCC 66 PHARMACY                     |
| т67 | MED ·  | _ | MBMS TWCC 67 PHYSICIAN                    |
| Т68 | MED ·  | _ | MBMS TWCC 68 HOSPITAL                     |
| 980 | MED ·  | _ | MBMS MEDICAL (HCFA 1500) BILL REVIEW FEES |
| 981 | MED ·  | _ | MBMS HOSP BILL (UB82) REVIEW FEES         |
| 982 | MED ·  | - | MBMS PHARMACY BILL (TWCC66) REVIEW FEES   |
| 983 | MED ·  | - | MBMS PRE-AUTHORIZATION FEES               |
| 984 | MED ·  | - | MBMS PPO FEES                             |
| 985 | MED ·  | - | MBMS CASE MANAGEMENT FEES                 |
| 986 | MED ·  | - | MBMS UTILIZATION REVIEW FEES              |
| 998 | MED ·  | - | INTERNATIONAL REHAB                       |
| 999 | MED ·  | - | CORPORATE SYSTEMS                         |
| ADJ | OTHER  | - | ADJUSTMENT                                |
| MDT | OTHER  | - | MEDIATION FEES                            |
| OTH | OTHER  | - | MISC                                      |
| PIF | OTHER  | - | PRIVATE INVESTIGATOR FEES                 |